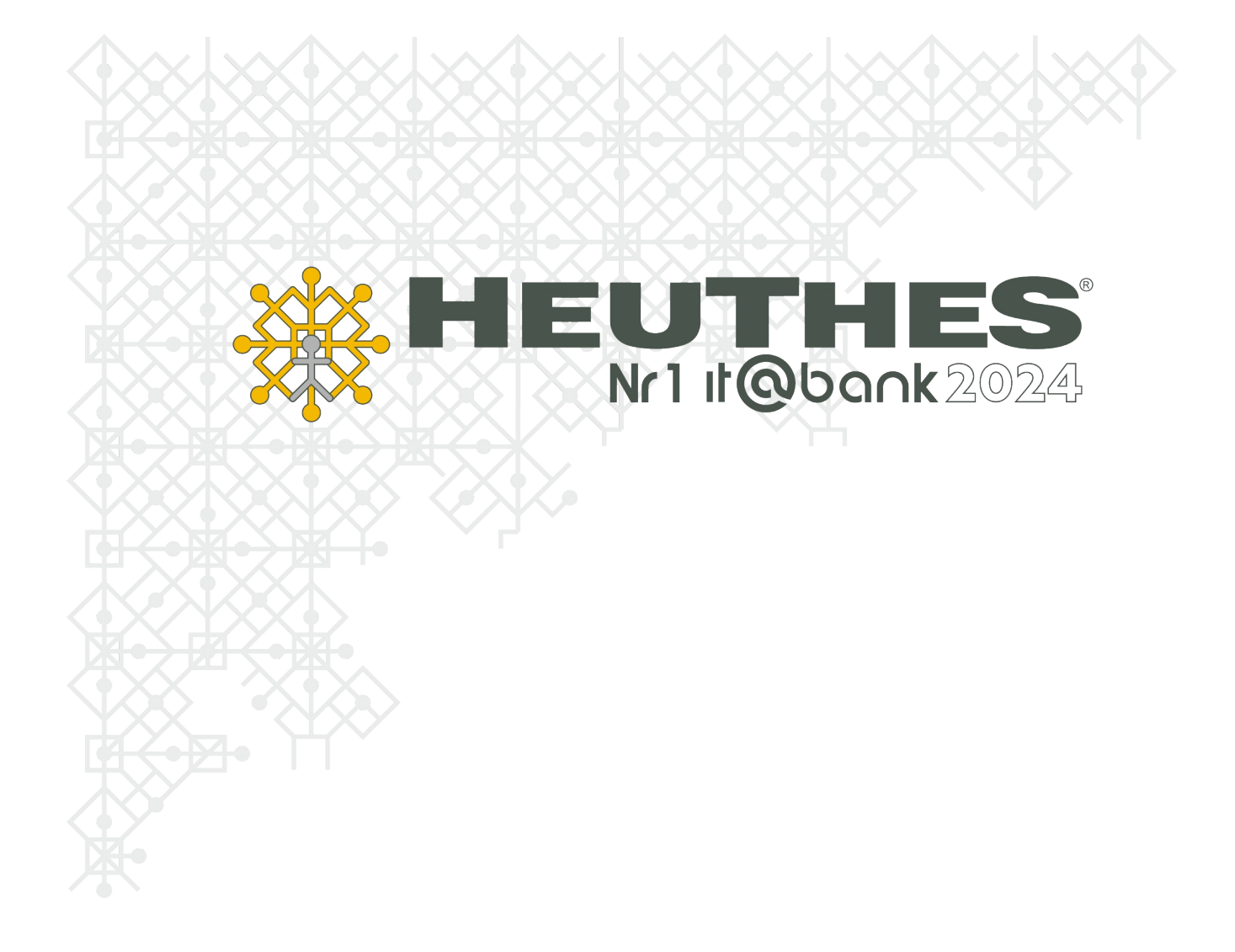

Copyright by HEUTHES<sup>®</sup>.

Wszelkie Prawa Zastrzeżone. All rights reserved.

Przedsiębiorstwo HEUTHES<sup>®</sup> dokłada wszelkich starań, aby informacje zawarte w tej instrukcji były aktualne i poprawne. Nie może być jednak odpowiedzialne za ewentualne pomyłki, błędy czy informacje, które mogły stać się nieaktualne.

Przedsiębiorstwo HEUTHES<sup>®</sup> zastrzega sobie prawo do dokonywania poprawek i zmian w treści niniejszego opracowania, bez obowiązku zawiadamiania osób lub instytucji o dokonanych zmianach.

Poniższy opis nie jest częścią żadnego kontraktu ani licencji, o ile nie będzie to specjalnie uzgodnione.

Znaki towarowe: GRYFBANK<sup>®</sup>, INFOSTRADA BANKOWA<sup>®</sup>, BASET<sup>®</sup>, CLIENT-WEB-SERVER<sup>®</sup>, CLIENT-WAP-SERVER<sup>®</sup>, ISOF<sup>®</sup> należą do przedsiębiorstwa HEUTHES<sup>®</sup>.

03.01.2025 r.

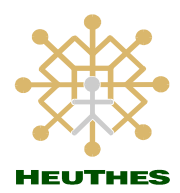

HEUTHES Sp. z o.o.

Biuro Techniczno-Handlowe

ul. Koński Jar 8/30

02-785 Warszawa

ul. Metalowa 6

70-744 Szczecin

Tel.: 91 460 89 74

Skype: isof-heuthes

# Spis treści:

| Instalacja certyfikatu                                         | 4  |
|----------------------------------------------------------------|----|
| Instalacja certyfikatu Portalu Zamówieniowego – Microsoft Edge | 4  |
| Instalacja certyfikatu Portalu Zamówieniowego – Google Chrome  | 6  |
| Instalacja certyfikatu Portalu Zamówieniowego - Firefox        | 8  |
| Portal Zamówieniowy logowanie                                  | 9  |
| Logowanie do Portalu Zamówieniowego                            | 9  |
| Dokumentacje                                                   | 10 |
| O firmie HEUTHES                                               | 11 |
| Kontakt                                                        | 11 |
|                                                                |    |

## Instalacja certyfikatu

Przeglądarki Google Chrome oraz Microsoft Edge pracują na tym samym magazynie certyfikatów. Jeśli użytkownik chce korzystać z tych dwóch przeglądarek - nie musi dwa razy instalować certyfikatu – wystarczy zaimportować certyfikat jednorazowo.

## Instalacja certyfikatu Portalu Zamówieniowego - Microsoft Edge

W menu przeglądarki Microsoft Edge wybieramy ikonę Ustawienia i nie tylko (Alt + F) - Ustawienia -Prywatność, wyszukiwanie i usługi w sekcji Zabezpieczenia wybieramy Zarządzaj certyfikatami.

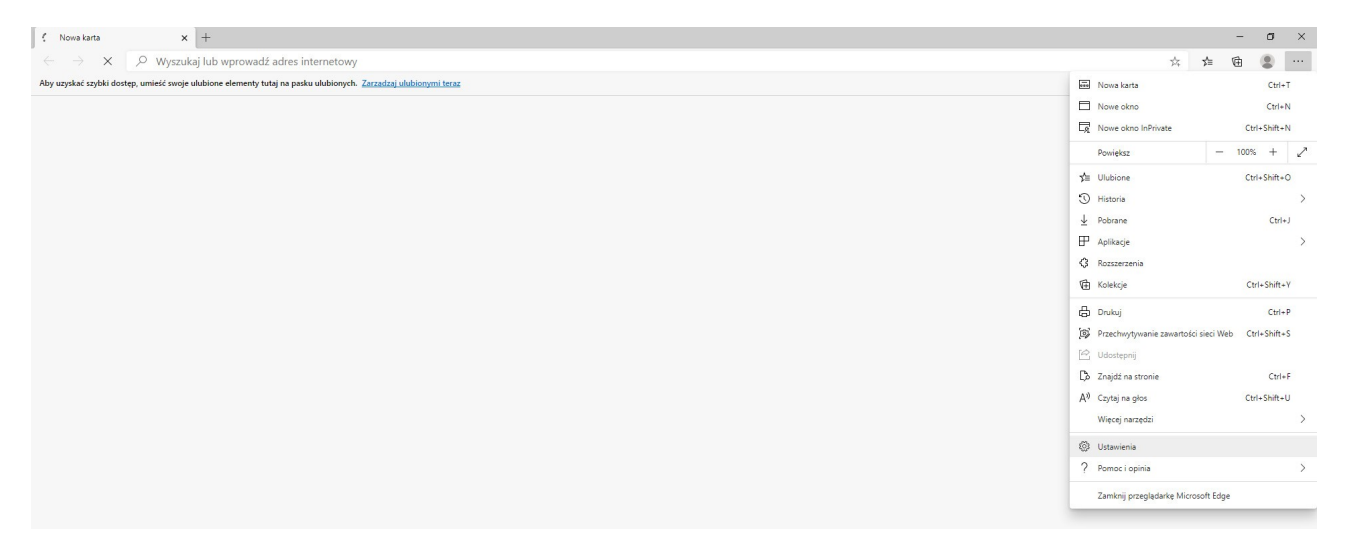

W nowym oknie **Certyfikaty - Importuj** - w oknie **Kreator importu certyfikatów - Dalej** w polu **Nazwa pliku - Przeglądaj** wybieramy wcześniej pobrany z wiadomości e-mail certyfikat i klikamy przycisk **Dalej**.

| Ustawienia   V Wyscłaj w ustawieniach   Porlie   Pywstarość wyszukwanie usławieniach załogować ke przy użyck korta Mocrosti   Pywstarość wyszukwanie usławieniach załogować ke przy użyck korta Mocrosti   Pywstarość wyszukwanie usławieniach   Pywstarość wyszukwanie usławieniach   Pywstarość wyszukwanie usławieniach   Pywstarość wyszukwanie usławieniach   Pyrsy usławienia kopiowanie i   Pyrsy usławienia kopiowanie i   Pyrsy usławienia   Pyrsy usławienia   Pyrsy usławieni | → ()                                                      | s/privacy                                               | \$ | ≴≡ | ¢. |   |  |
|----------------------------------------------------------------------------------------------------|-----------------------------------------------------------|---------------------------------------------------------|----|----|----|---|--|
| Telefon inne urządzenia     Vsługi     Usługi     Vicrosoft Edge — informacje     Przegłądarka Microsoft Edge może korzystać z si     Wydwieti                                                                                                    |                                                           | Alprivacy.                                              | Å  | ¢  | 6  | ٢ |  |
| 10000                                                                                                    | Telefon i inne urządzenia     Microsoft Edge — informacje | Usługi Przeglądzirka Microsoft Edge może korzystać z si |    |    |    |   |  |

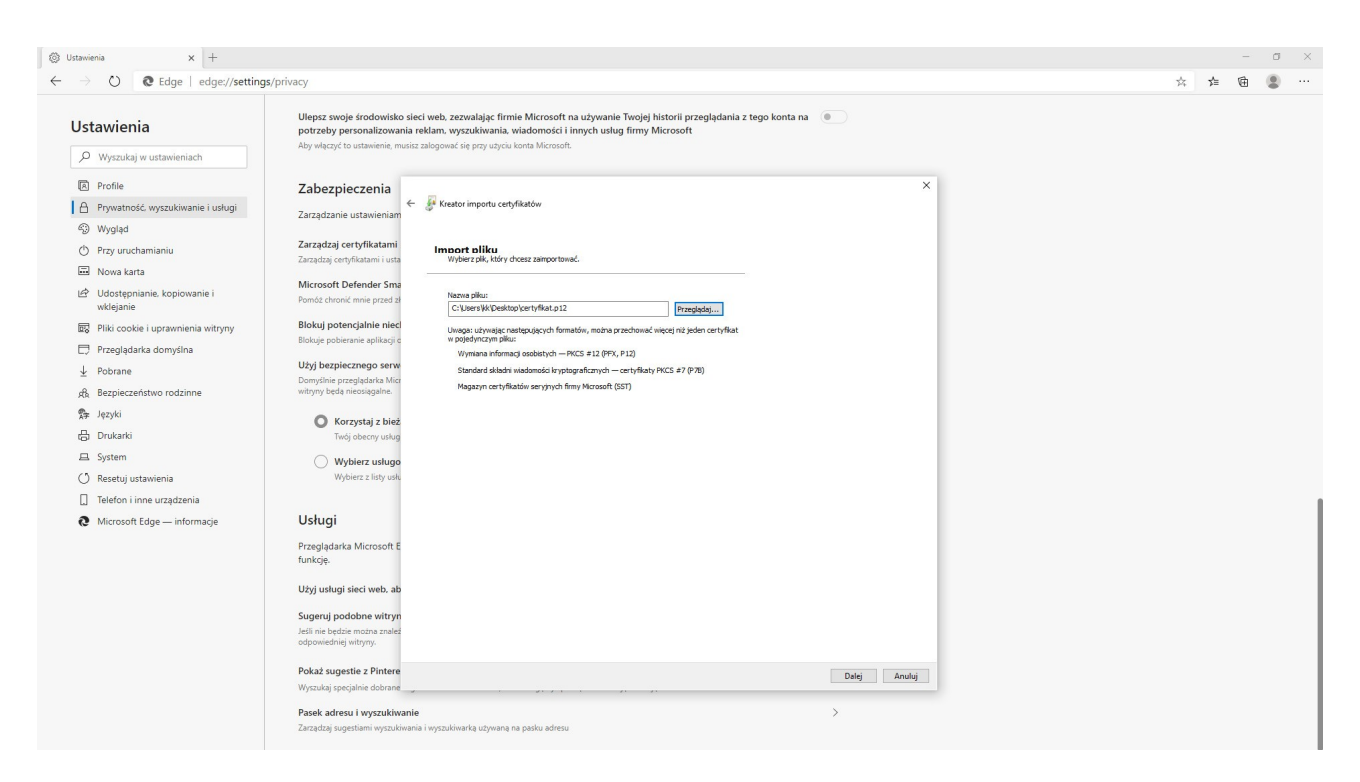

W nowym oknie Kreator importu certyfikatów – Ochrona klucza prywatnego – Hasło wprowadzamy hasło otrzymane wraz z certyfikatem wiadomością e-mail i klikamy przycisk Dalej - Dalej – Zakończ.

| → ○ C Edge   edge://setting               | s/privacy                                                                                       |                                                                                                    |              | \$<br>岿 | ¢. |  |
|-------------------------------------------|-------------------------------------------------------------------------------------------------|----------------------------------------------------------------------------------------------------|--------------|---------|----|--|
| Jstawienia<br>A Wyszukaj w ustawieniach   | Ulepsz swoje środowisko sie<br>potrzeby personalizowania r<br>Aby włączyć to ustawienie, musisz | ci web, zezwalająć firmie Microsoft na używanie Twojej historii przeglądania z tego k<br>ekłam, wyszuktiwania, wiadomości i innych usług firmy Microsoft<br>zalagować się pry użycu konta Microsoft. | onta na 🜘    |         |    |  |
| R Profile                                 | Zabezpieczenia                                                                                  |                                                                                                    | ×            |         |    |  |
| Prywatność, wyszukiwanie i usługi         | ←<br>Zarzadzanie ustawieniam                                                                    | 🐉 Kreator importu certyfikatów                                                                                                    |              |         |    |  |
| 🕽 Wygląd                                  |                                                                                                 |                                                                                                    |              |         |    |  |
| Przy uruchamianiu                         | Zarządzaj certyfikatami                                                                         | Ochrona klucza prvwatnego                                                                                                    |              |         |    |  |
| Nowa karta                                | Zarządzaj certyfikatami i usta                                                                  | W ceu zapewnena bezpieczeństwa klucz prywatny jest chroniony hasiem.                                                                                                    |              |         |    |  |
| Udostępnianie, kopiowanie i<br>wklejanie  | Microsoft Defender Sma<br>Pomóż chronić mnie przed zł                                           | Wpisz hasło dla kłucza prywatnego.                                                                                                    |              |         |    |  |
| Pliki cookie i uprawnienia witryny        | Blokuj potencjalnie nieci                                                                       | Hasto:                                                                                                    |              |         |    |  |
| <ol> <li>Przepladarka domućina</li> </ol> | Blokuje pobieranie aplikacji c                                                                  |                                                                                                    |              |         |    |  |
| Debrane                                   | Użyj bezpiecznego serw                                                                          |                                                                                                    |              |         |    |  |
| 2 Poblane                                 | Domyślnie przeglądarka Micr                                                                     | Upge importu:                                                                                                    |              |         |    |  |
| & Bezpieczeństwo rodzinne                 | witryny będą nieosiągaine.                                                                      | użytkownik będzie informowany o każdym użyciu klucza prywatnego przez<br>aplikację.                                                                                                    |              |         |    |  |
| i≱ Języki                                 | Korzystaj z bież                                                                                | Oznacz ten klucz jako eksportowalny. Pozwoli to na późniejsze wykonanie kopi<br>zapasowej lub transport kluczy.                                                                                      |              |         |    |  |
| Drukarki                                  | Twój obecny usług                                                                               | Chroń klucz prywatny, używając zabezpieczeń opartych na wirtualizacji                                                                                                    |              |         |    |  |
| ⊒ System                                  | 🔘 Wybierz usługo                                                                                | (nieeksoortowalne)                                                                                                    |              |         |    |  |
| ) Resetuj ustawienia                      | Wybierz z listy usłu                                                                            |                                                                                                    |              |         |    |  |
| ] Telefon i inne urządzenia               |                                                                                                 |                                                                                                    |              |         |    |  |
| Microsoft Edge — informacje               | Usługi                                                                                          |                                                                                                    |              |         |    |  |
|                                           | Przegladarka Microsoft E                                                                        |                                                                                                    |              |         |    |  |
|                                           | funkcję.                                                                                        |                                                                                                    |              |         |    |  |
|                                           | Użyj usługi sieci web, ab                                                                       |                                                                                                    |              |         |    |  |
|                                           | Sugeruj podobne witryn                                                                          |                                                                                                    |              |         |    |  |
|                                           | Jeśli nie będzie można znależ<br>odpowiedniej witryny.                                          |                                                                                                    |              |         |    |  |
|                                           | Pokaż sugestie z Pintere                                                                        |                                                                                                    | Dalei Anului |         |    |  |
|                                           | Wyszukaj specjalnie dobrane                                                                     |                                                                                                    |              |         |    |  |
|                                           | Pacek adresu i vestrukiwanie                                                                    |                                                                                                    | ×            |         |    |  |

Po poprawnym zaimportowaniu certyfikatu w nowym oknie Kreator importu certyfikatów otrzymamy komunikat "Import został pomyślnie ukończony."

#### Instalacja certyfikatu Portalu Zamówieniowego - Google Chrome

W menu przeglądarki Google Chrome wybieramy ikonę Dostosowywanie i kontrolowanie Google Chrome - Ustawienia - w sekcji Prywatność i bezpieczeństwo wybieramy Bezpieczeństwo - Zarządzaj certyfikatami.

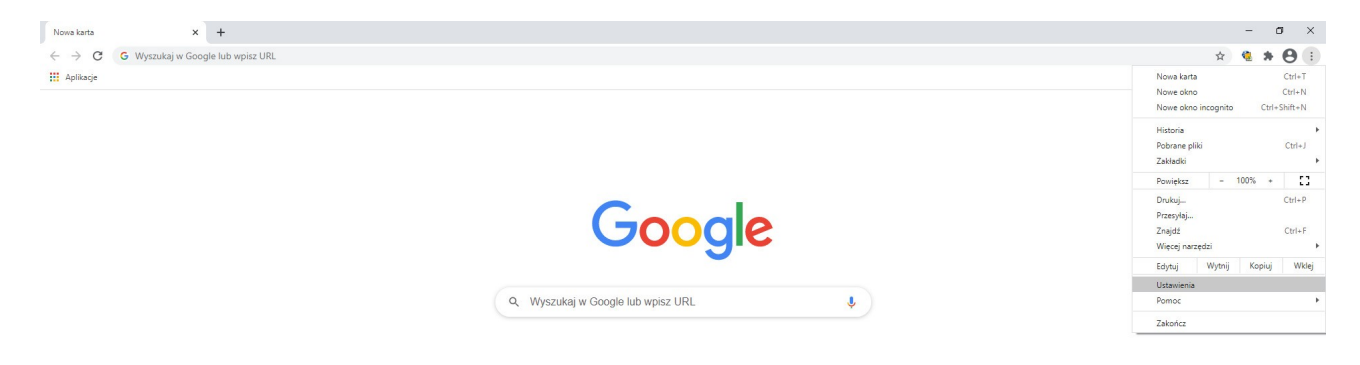

W nowym oknie **Certyfikaty - Importuj** - w oknie **Kreator importu certyfikatów - Dalej** w polu **Nazwa pliku - Przeglądaj** wybieramy wcześniej pobrany z wiadomości e-mail certyfikat i klikamy przycisk **Dalej**.

| Ustawienia – Bezpieczeństwa X +                                                                                                    |                                                                                                    | - a ×            |
|----------------------------------------------------------------------------------------------------|----------------------------------------------------------------------------------------------------|------------------|
| ← → C   G   Chrome   chrome://settings/security                                                                                                    | Q Przeszukaj ustawienia                                                                                                    | x <b>4 x 0</b> : |
| Ty i Google     Autouzupelnianie     Potvierdzenie bezpieczeństwa     Pywatność i bezpieczeństwa     Wysjeł     Wysjeł     Wysjeł     Domyślna przeględarka     Domyślna przeględarka     Zaswansowane     Po uzuchomieniu Zaswansowane     Chrome – informacje | Wileywa nebezpieczne sdarzenia i natychrinias Cóg o nich ostrzega     Sprawdza, czy URL jest na liście połencjalnie niebezpiecznych stron zapisanej w Chrome. Jeśli     troz próduje wykrać twoje hasio klub pożelesza zabodiny plik. Chrome może te wysike URL     worzy tragmentariz wasystkich użytkowników internetu     Wyrył CeryKary     wyrył ceryKary     wyrył ceryKary     wyryrył ceryKary     wyrył ceryKary     wyrył ceryKary     wyrył ceryKa         |                  |
|                                                                                                    | Zarządzanie certyfikatami<br>Zarządzanie certyfikatami ustawieniami HTTPS/SSL Composition (Composition) (Composition) |                  |

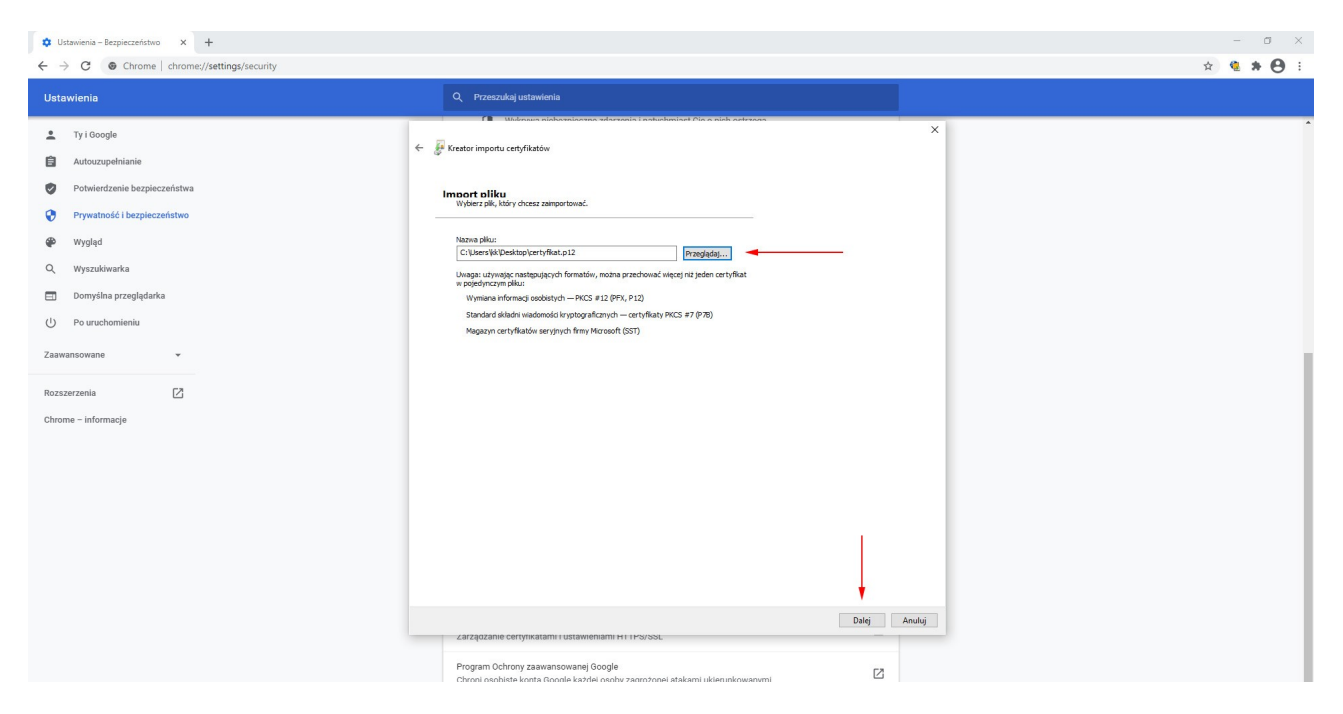

W nowym oknie Kreator importu certyfikatów – Ochrona klucza prywatnego – Hasło wprowadzamy hasło otrzymane wraz z certyfikatem wiadomością e-mail i klikamy przycisk Dalej - Dalej – Zakończ.

Po poprawnym zaimportowaniu certyfikatu w nowym oknie Kreator importu certyfikatów otrzymamy komunikat "Import został pomyślnie ukończony."

#### Instalacja certyfikatu Portalu Zamówieniowego - Firefox

W menu przeglądarki Firefox wybieramy Otwórz menu - Preferencje/Opcje - Prywatność i bezpieczeństwo w sekcji Certyfikaty wybieramy pole Wyświetl certyfikaty, w nowym oknie Menedżer certyfikatów - zakładka Użytkownik - Importuj - wybieramy wcześniej pobrany z wiadomości e-mail certyfikat i klikamy przycisk Otwórz.

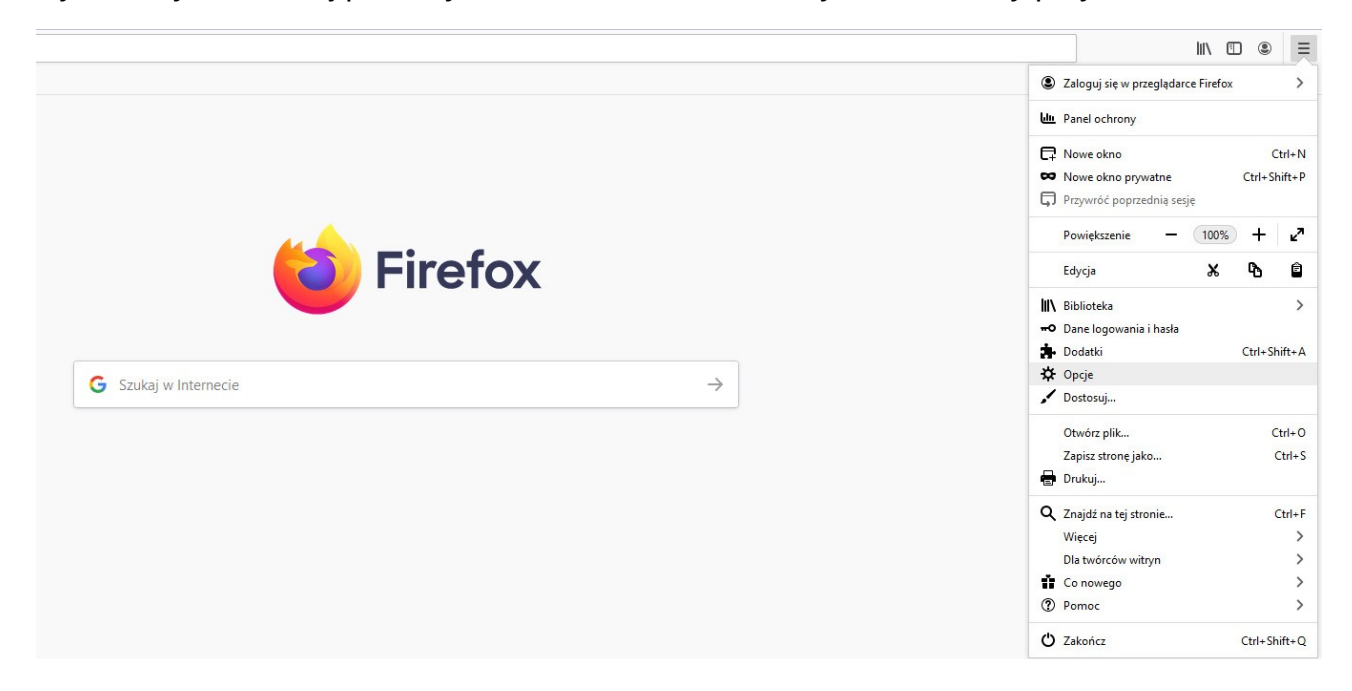

| <u>P</u> lik <u>E</u> dycja <u>W</u> idok <u>H</u> istoria <u>Z</u> akładki | <u>Narzędzia</u> Pomo <u>s</u>                                                            |
|-----------------------------------------------------------------------------|-------------------------------------------------------------------------------------------|
| 🌣 Opcje 🛛 🗙 🖓                                                               | +                                                                                         |
| (←) → 健 @                                                                   | Sirefox about:preferences#privacy                                                         |
| Pierwsze kroki                                                              |                                                                                           |
|                                                                             | ✓ Szukaj w opcjach                                                                        |
| 🔅 Ogólne                                                                    |                                                                                           |
| <b>D</b> Uruchamianie                                                       | Bezpieczeństwo                                                                            |
| <b>Q</b> Wyszukiwanie                                                       | Ochrona przed oszustwami i niebezpiecznym oprogramowaniem                                 |
| Prywatność<br>i bezpieczeństwo                                              | ✓ Blokowanie niebezpiecznych i podejrzanych treści. Więcej informacji                     |
|                                                                             | Blokowanie możliwości pobierania niebezpiecznych plików                                   |
| Synchronizacja                                                              | ✓ Ostrzega <u>n</u> ie przed niepożądanym i nietypowym oprogramowaniem                    |
|                                                                             |                                                                                           |
|                                                                             | Certyfikaty                                                                               |
|                                                                             | Kiedy serwer żąda osobistego certyfikatu użytkownika:                                     |
|                                                                             | wybierz certyfik <u>a</u> t automatycznie                                                 |
|                                                                             | 🔘 pytaj za każdym <u>r</u> azem                                                           |
|                                                                             | Qdpytywanie serwerów OCSP w celu potwierdzenia wiarygodności <u>W</u> yświetl certyfikaty |
|                                                                             | Certylikatow Urządzenia zabezpieczające                                                   |

| <u>Pink Edycja Widok Historia Z</u> akładki<br><b>X</b> Opcie X                                                                                         | Harqeta Poneç<br>+                                                                                                    |            |
|----------------------------------------------------------------------------------------------------|----------------------------------------------------------------------------------------------------|------------|
| ← → C <sup>i</sup> ŵ ● Pierwsze kroki                                                                                                    | U Firefox aboutpreferences#privacy                                                                                                    | II\ ⊡ ©° ≡ |
| Cogóine     Cogóine     Cogóine     Cogóine     Cogóine     Cogóine     Cogóine     Cogóine     Cogóine     Cogóine     Cogóine     Cogóine     Cogóine | P Stukaj w opcjach  Bezpieczeństwo Ochrona przed oszustwami i niebezpiecznym oprogramowaniem                                                                                                    |            |
| Synchronizacja                                                                                                    | Blokowanig mozilwości pobierania niebezpi     Ostzeganje przed niepoządanym i niebypo      Certyfikaty     Wobierz cetryfikatu uzytkownik     wybierz cetryfikatu uzytkownik     wybierz cetryfikatu uzytkownik     potpi za każdym gzem     Ocrywanie serverów OCSP w celu potwierdze                                                                                                    |            |
| <ul> <li>Rozszerzenia i motywy</li> <li>Woparcie programu<br/>Freto:</li> </ul>                                                                         | Tryb używania wyłącznie protokolu HTTPS       Kopie zapasowa       Kopie zapasowa       Izportuj       Izportuj         Protokół HTPS zapewnia zabezpieczone, zaszytrow       ok       ok       ok         a odwiedzanymi witrymani. Większość witrym obsłuj.       ok       ok         HTPS jest wiączony, to Firefox przejączy wszystkie połączenia na HTPS.       ok         Więkej miormacji       op używania wyłącznie protokolu HTTPS twi ko w oknach prywatnych       ok         Tyb używania wyłącznie protokolu HTTPS twi ko w oknach prywatnych       ok       ok         Nie wiączaj trybu używania wyłącznie protokolu HTTPS       wiek       ok |            |

W nowym oknie **Podaj hasło** wprowadzamy hasło otrzymane wraz z certyfikatem wiadomością e-mail i klikamy przycisk **Ok**.

## Portal Zamówieniowy logowanie

#### Logowanie do Portalu Zamówieniowego

Przykładowy link do Portalu Zamówieniowego: https://ssl.isof.pl/NAZWA/isof/portal

**Kod firmy** oraz **Identyfikator** pobierane są z używanego poprawnie zainstalowanego certyfikatu. Każdy użytkownik podaje hasło do Portalu Zamówieniowego.

Hasło zostanie udostępnione w sposób zgodny z polityką bezpieczeństwa firmy oferującej dostęp do swojego Portalu. Hasło niezbędne do zalogowania się w Portalu może się znaleźć w mailu zawierającym certyfikat i hasło do certyfikatu lub może być przekazane innym kanałem – telefonicznie lub SMS-em.

| FRANCTERRA Logitecus Sp. z o.o. Portal |                |                 |     | £ 💻    |
|----------------------------------------|----------------|-----------------|-----|--------|
|                                        |                |                 | Log | owanie |
|                                        | Kod firmy:     | HEUTHES         |     |        |
|                                        | Identyfikator: | Konrad Kowalski |     |        |
|                                        | Hasto:         |                 |     |        |
|                                        | 📌 ZALOGUJ      |                 |     |        |
|                                        |                |                 |     |        |
|                                        |                |                 |     |        |
|                                        |                |                 |     |        |
|                                        |                |                 |     |        |
|                                        |                |                 |     |        |

## Dokumentacje

## Zapoznaj się z dokumentacjami:

- Podstawowe możliwości systemu ISOF,
- Referencje HEUTHES Sp. z o.o.
- Praca z systemem ISOF-ERP w sieci sklepów i magazynów własnych oraz partnerskich
- Regulamin ISOF-ERP
- Katalog szkoleń ISOF-ERP
- Podpisywanie cyfrowe dokumentów w ISOF-ERP
- Mobilny ISOF
- E-commerce
- Terminale danych w ISOF-ERP
- SaaS czy Licencja

Więcej informacji o programie ISOF-ERP i jego możliwościach znajduje się na stronie <u>www.isof.pl</u>

Zapraszamy do odkrywania bogatych treści naszych dokumentacji, które pomogą Ci lepiej zrozumieć nasze produkty i usługi. Poznaj szczegółowe instrukcje, wskazówki oraz przykłady zastosowania, aby w pełni wykorzystać potencjał naszych rozwiązań. Czytaj, eksploruj i poszerzaj swoją wiedzę z nami!

Czytaj wiecej

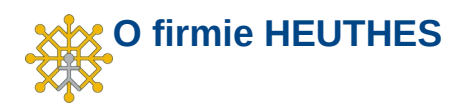

Firma HEUTHES sp. z o. o. jest pewnym, wiarygodnym i sprawdzonym dostawcą oprogramowania dla przedsiębiorstw, bankowości i instytucji finansowych, posiadającym bogate doświadczenie na rynku producentów IT od 1989 roku. Systemy HEUTHES pracują w banku Pekao SA (od 1989 r.), a także w obydwu zrzeszeniach banków spółdzielczych (bank BPS SA i Grupa BPS oraz bank SGB-BANK SA i Spółdzielcza Grupa Bankowa) obejmujących blisko 500 Banków Spółdzielczych. Rozwiązania HEUTHES pracują także w: Banku Pocztowym SA, Banku Spółdzielczym w Brodnicy, Banku Spółdzielczym w Bieczu, Volkswagen Bank Gmbh, BOŚ Bank S.A. oraz w wielu firmach z sektora MSP. Potwierdzeniem wysokiej stabilności finansowej HEUTHES jest zlecany corocznie audyt, wykonywany przez niezależnych audytorów i publikacja wyników w KRS.

#### Kontakt

Siedziba: HEUTHES Sp. z o.o. ul. Koński Jar 8/30 02-785 Warszawa Biuro Techniczno-Handlowe: HEUTHES Sp. z o.o. ul. Metalowa 6 70-744 Szczecin

tel./fax: 91 460 89 74

www.heuthes.pl www.isof.pl marketing@heuthes.pl